# How do I cancel an order?

24/04/2025 2:25 pm AEST

## Overview

If an existing member has a paid or unpaid order listed against their name in your GameDay database, you can cancel the order.

## Step-by-Step

#### Step 1: Navigate to the Finances screen

In the left-hand menu, click Finances > MANAGE FINANCES

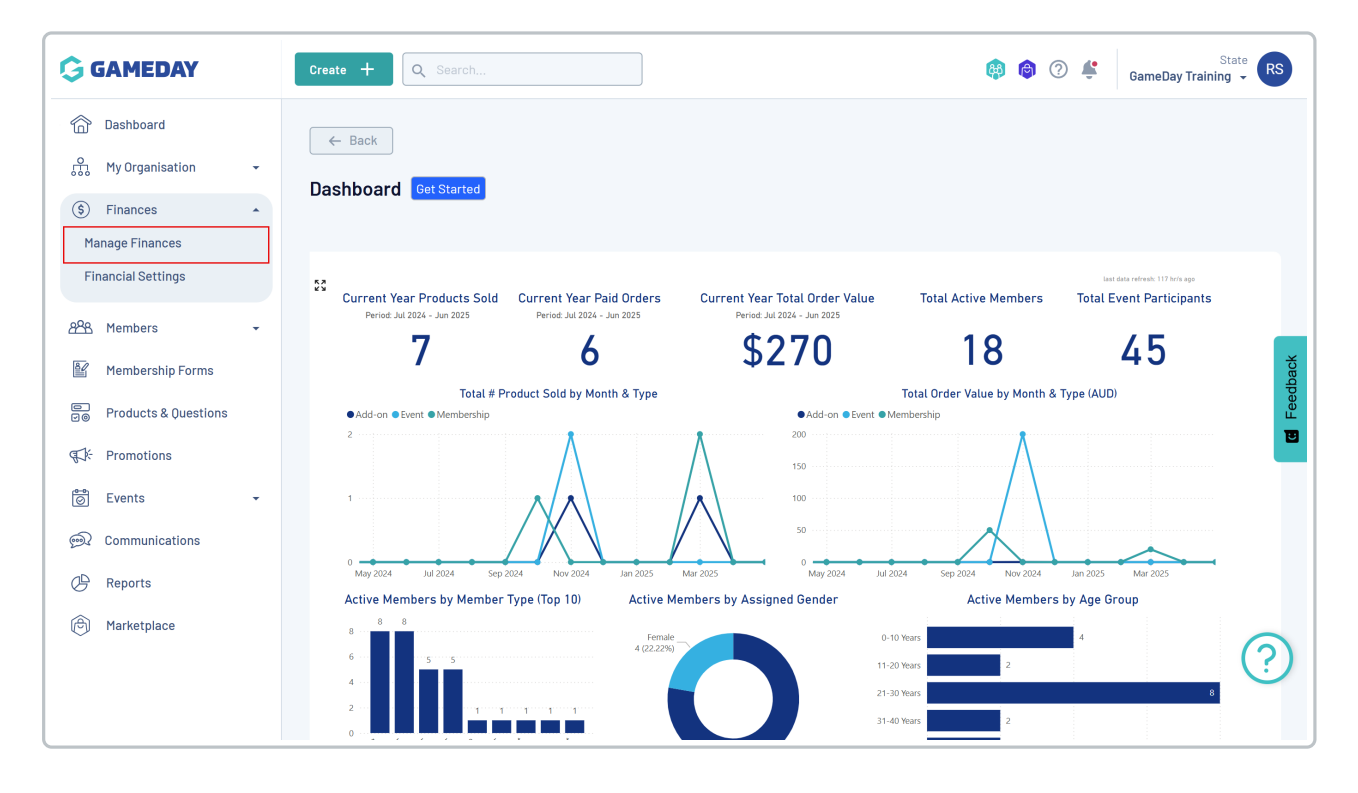

#### Step 2: Select the Order list and view the relevant order

On the Orders tab, click VIEW next to the order you wish to refund

| GAMEDAY                                                                  | Create + Q Search State GameDay Training -                                                                                  |
|--------------------------------------------------------------------------|----------------------------------------------------------------------------------------------------|
| Dashboard<br>Dashboard<br>My Organisation<br>Finances<br>Manage Finances | ← Back Finances <sup>@</sup>                                                                                                |
| Financial Settings                                                       | Orders Settlements                                                                                                    |
| 8월 Members -                                                             | Send Email Send Payment Request Date Range 🗸 All Sources 🗸 All Status 🗸 🔍 1904624                                           |
| Products & Questions                                                     | Date Order Details Order Number Amount Status Source                                                                        |
| CF Promotions                                                            | April 24th 2025, 2:04 pm (AEST) Frank Overton sal.mystic7763@eagereverest.com 1904624 \$75.00 AUD Paid Membership Form View |
| 🗑 Events 🗸                                                               |                                                                                                    |
| 🙊 Communications                                                         | Show 25 V IK K 1 > >1                                                                                                    |
| 🕒 Reports                                                                |                                                                                                    |

### Step 3: Cancel the order

On the order details page, open the menu in the top-right corner and click the **REFUND OR CANCEL ORDER** button

| G        | Create                                                         | + 0              | Search      |            |              |              |          |             |              |                      | 🏟           | ) 🗳 🛛 G         | ameDay Traini | State RS                |
|----------|----------------------------------------------------------------|------------------|-------------|------------|--------------|--------------|----------|-------------|--------------|----------------------|-------------|-----------------|---------------|-------------------------|
| â        | (← в                                                           | ack              |             |            |              |              |          |             |              |                      |             |                 |               |                         |
| ጨ        | Orde                                                           | - 19046          | 24          |            |              |              |          |             |              |                      | Refund or C | ancel Order     |               |                         |
| \$       | (\$ Paid April 24th 2025, 2:04 pm (AEST) Email Payment Receipt |                  |             |            |              |              |          |             |              |                      |             |                 |               |                         |
| පුපුස    |                                                                |                  |             |            |              |              |          |             |              |                      | Account Em  | nail: sal.mysti | c7763@eagere  | everest.com             |
| ¥        | Ore                                                            | ler Items        | Transact    | ions       |              |              |          |             |              |                      |             |                 |               |                         |
| 0<br>10  |                                                                |                  |             |            |              |              |          |             |              |                      |             |                 |               |                         |
| ¶\$:     |                                                                |                  |             |            |              |              |          |             |              |                      | ٩.          | Type to Searc   | h             | edbac                   |
| 0        |                                                                | Order            | ltem Number | Product Na | me           | Product Type | Quantity | Unit Price  | Total Price  | Promotional Discount | Total Disc  | counted Price   | e Status      | E                       |
| <b>M</b> | ~                                                              | 24243            | 78          | Senior Mem | nbership Fee | Membership   | 1        | \$75.00 AUD | \$ 75.00 AUD | -                    | \$ 75.00 A  | UD              | Paid          |                         |
| G        |                                                                |                  |             |            |              |              |          | _           |              |                      |             |                 |               |                         |
| 0        | Showi                                                          | ng rows 1-1 of 1 |             |            |              |              | <        | < 1 >       | >            |                      |             |                 |               |                         |
|          |                                                                |                  |             |            |              |              |          |             |              |                      |             |                 |               |                         |
|          |                                                                |                  |             |            |              |              |          |             |              |                      |             |                 |               | $\bigcirc$              |
|          |                                                                |                  |             |            |              |              |          |             |              |                      |             |                 |               | $\langle \cdot \rangle$ |
|          |                                                                |                  |             |            |              |              |          |             |              |                      |             |                 |               |                         |
| 401      |                                                                |                  |             |            |              |              |          |             |              |                      |             |                 |               |                         |

A pop up box will appear, asking you to select the relevant product(s) you want to cancel and/or refund. Tick the **CHECKBOX** on the left-hand side under the **Cancel** column to select one or more products to cancel. As part of the cancellation, you can use the **Refund** checkbox to refund a specified amount back to the registrant while you're at it (this option is only available if the order was paid online)

| Go      | <b>JAMEI</b>          | DAY          | Create +                       | Q Search      |             |              |                             |                        | 🥵 🍘 🤋                    | GameDay Training                     | RS   |
|---------|-----------------------|--------------|--------------------------------|---------------|-------------|--------------|-----------------------------|------------------------|--------------------------|--------------------------------------|------|
| e:      | Dashboar<br>My Organi | d<br>sation  | ← Back<br>• Order - 19         | 04624         |             |              |                             |                        |                          | Amount: \$75.00                      |      |
| (*)     | Confir                | m Refun      | d/Cancel                       |               |             |              |                             |                        |                          | > Nitodii: 010.00                    | K    |
| 824     | Items                 | to Refun     | verton - April 24th 2025, 2:04 | 4 pm (AEST)   |             |              |                             | Order: 190462          | 24                       | Order amount: \$ 75,00 AUD           |      |
| 80      | Refund                | Cancel       | Items                          | Member        | Item Number | Price        | Refundable Amount           | Refund Amount          | Organisation             | Today's Refund Balance 🕕             | dbac |
|         |                       |              | Senior Membership Fee          | Frank Overton | 2424378     | \$ 75.00 AUD | \$ 75.00 AUD                |                        | GameDay Training         |                                      | Leed |
| 01<br>1 | Refund/Ca             | ancel reason |                                |               |             |              |                             |                        |                          |                                      | _    |
| 1       |                       |              |                                |               |             |              |                             |                        |                          | Cancel Continue                      |      |
| G       |                       |              |                                |               |             |              | By selecting Continue, I ad | cknowledge this refund | will not exceed the Tota | l refund balance for my organisation | n.   |
| A       | Markatele             |              | Showing rows                   |               |             |              |                             |                        |                          |                                      |      |
|         | пагкетріа             | ce           |                                |               |             |              |                             |                        |                          |                                      | ?    |

Click Continue, then click CONFIRM CANCEL ORDER (or if refunding, click CONFIRM & ISSUE REFUND)

| G                | <b>JAMED</b>                                                                                                    | AY           | Cr           | eate 🕂       | Q Search      |             |              |                             |                                                  | 🟟 🏟 🤅                    | State<br>GameDay Training 👻           | RS   |
|------------------|----------------------------------------------------------------------------------------------------|--------------|--------------|--------------|---------------|-------------|--------------|-----------------------------|--------------------------------------------------|--------------------------|---------------------------------------|------|
| 6                | Dashboard                                                                                                    | 41           |              | ← Back       |               |             |              |                             |                                                  |                          | l                                     |      |
| 999              | My Organisa                                                                                                    |              | 0            | rder - 19    | 04624         |             |              |                             |                                                  |                          | Amount: \$75.007                      | AUD  |
| (\$)             | Confirm                                                                                                    | Refun        | d/Cancel     |              |               |             |              |                             |                                                  |                          | ×                                     |      |
| F                | Paid         Frank Overton - April 24th 2025, 2:04 pm (AEST)         Order: 1904624         Order amount: \$75,00 AUL |              |              |              |               |             |              |                             |                                                  |                          |                                       |      |
| <u>8</u>         | ltems to                                                                                                    | o Refun      | d/Cancel     |              |               |             |              |                             |                                                  |                          |                                       | ×    |
| <u>a</u>         | Refund                                                                                                    | Cancel       | Items        |              | Member        | Item Number | Price        | Refundable Amount           | Refund Amount                                    | Organisation             | Today's Refund Balance 🕕              | dbac |
|                  |                                                                                                    | $\checkmark$ | Senior Membe | rship Fee    | Frank Overton | 2424378     | \$ 75.00 AUD | \$ 75.00 AUD                |                                                  | GameDay Training         |                                       | Fee  |
| 1<br>1<br>1<br>1 | Refund/Can                                                                                                    | cel reason   |              |              |               |             |              |                             |                                                  |                          |                                       |      |
| Ś                | Back                                                                                                    |              |              |              |               |             |              |                             |                                                  |                          | Confirm Cancel Order                  |      |
| G                | _                                                                                                    | _            | _            |              | _             | _           | _            | By selecting Continue, I ac | <pre>cknowledge this refund &gt; &gt; &gt;</pre> | will not exceed the Tota | al refund balance for my organisation | ·    |
| Ø                | Marketplace                                                                                                    | 9            |              | Showing rows |               |             |              |                             |                                                  |                          |                                       |      |
|                  |                                                                                                    |              |              |              |               |             |              |                             |                                                  |                          |                                       | ?    |
|                  |                                                                                                    |              |              |              |               |             |              |                             |                                                  |                          |                                       |      |

A confirmation message will then appear if your refund was processed successfully.

For unpaid orders, or orders that were manually marked as paid, you can follow this same process to cancel the order without issuing a refund

## Watch

Your browser does not support HTML5 video.